J

## Lathund till installation av Safe Exam Browser (SEB) på PC - Windows

När du skall installera Safe Exam Browser på en Windows-dator gör du så här:

- Gå till hämtningsplatsen för den senaste versionen av Safe Exam Browser för Windows: <u>https://www.safeexambrowser.org/download\_en.html</u>
- 2. Klicka på "Safe Exam Browser 2.X.X for Windows"

| Safe Exam Browser          | News About+ Consortium+ Download+ Windows+ macOS+ iOS+ Support+                                                                                                    |
|----------------------------|----------------------------------------------------------------------------------------------------|
| Download Latest            | Releases                                                                                                    |
| English Deutsch            |                                                                                                    |
| News                       | Current Versions for Windows, macOS and iOS                                                                                                    |
| About                      |                                                                                                    |
| Consortium                 | Software extensions for supported Learning Management Systems: Moodle, ILIAS.                                                                                                    |
| Download – Latest Releases | Windows                                                                                                    |
| Download – Old Releases    |                                                                                                    |
| Documentation Windows      | Safe Exam Browser 2.1.8 for Windows                                                                                                    |
| Documentation macOS        | Current version of Safe Exam Browser for Windows 7, 8.1 and 10                                                                                                    |
| Documentation iOS          | SHA1: 02fe919aff28814273229dd25bb3ad8e36dodo0c                                                                                                    |
| Support                    | Download from Github project site.<br>SEB 2.1.8 for Windows is an important undate which increases security and stability. This SEB version re-introduces the "Create                                                                                                    |
|                            | new desktop <sup>2</sup> kosk mode, which reliably blocks notifications from various applications its some web browsers (applications<br>which don't use standard Windows notifications, those were always blocked in SEB). This got possible because the mouse<br>pointer offset problem, which occurred with BEQ 1.5, "Create new desktop" and a recert Windows Creators Update could be |

- 3. Nedladdningen går igång av sig själv
- 4. Klicka på den nedladdade filen som hamnar ovanför aktivitetslisten längst ner om du använder Chrome

SafeExamBrowserI....exe ^

5. Hittar du inte installationsfilen gå till mappen "Downloads/Hämtade filer" och dubbelklicka på "SafeExamBrowserInstaller"

| $\leftarrow$ $\rightarrow$ $\checkmark$ $\uparrow$ 📜 $\diamond$ This PC $\diamond$ E | ownloads |                                                                                                    |                                      |
|--------------------------------------------------------------------------------------|----------|----------------------------------------------------------------------------------------------------|--------------------------------------|
|                                                                                      |          | Name                                                                                                    | Date modified                        |
| <ul> <li>Quick access</li> <li>Desktop</li> </ul>                                    | *        | SafeExamBrowserInstaller                                                                                                    | 2018-02-06 09:20                     |
| 🐌 Downloads                                                                          | *        |                                                                                                    | 2018-02-05 15:33<br>2018-02-01 09:30 |
| 📔 Documents                                                                          | Ŕ        | Taxanti and a state of the state of the stat | 2018-01-29 16:13                     |

- 6. Safe Exam Browser börjar nu installeras.
- 7. I rutan som öppnas klickar du "Next"

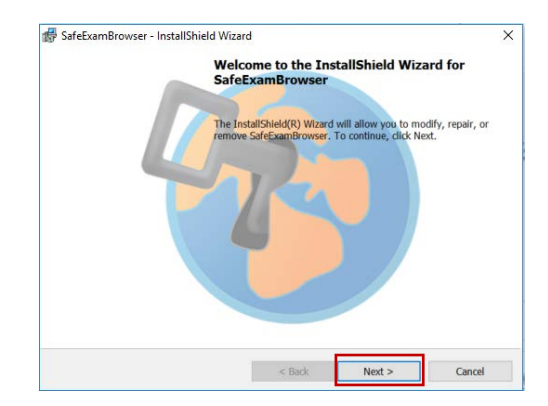

## Published by: JU/Högskoleservice/Tentamensorganisationen

## februari 2018

8. Klicka i "I accept the terms in the licence agreement" och klicka sedan "Next"

J

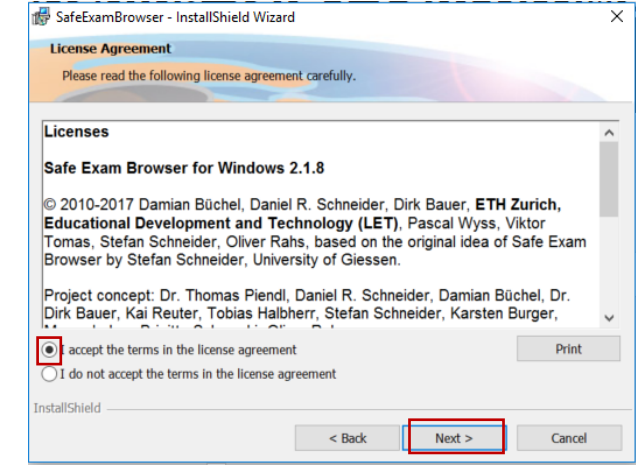

9. Klicka "Install" i nästa ruta

| 🕼 SafeExamBrowser - InstallShield Wizard                                                              |  |  |  |  |  |
|----------------------------------------------------------------------------------------------------|--|--|--|--|--|
| Ready to Install the Program                                                                          |  |  |  |  |  |
| The wizard is ready to begin installation.                                                            |  |  |  |  |  |
| If you want to review any of your installation settings, click Back. Click Cancel to exit the wizard. |  |  |  |  |  |
| Current Settings:                                                                                     |  |  |  |  |  |
| Destination Folder                                                                                    |  |  |  |  |  |
| Destination Folder:                                                                                   |  |  |  |  |  |
| C. (Program nies (xoo)/Sarezxamprowser(                                                               |  |  |  |  |  |
| InstallShield                                                                                         |  |  |  |  |  |
| < Back Install Cancel                                                                                 |  |  |  |  |  |

- 10. Klicka "Finish"
- 11. Du har nu installerat Safe Exam Browser och är redo att skriva tentamen i Inspera

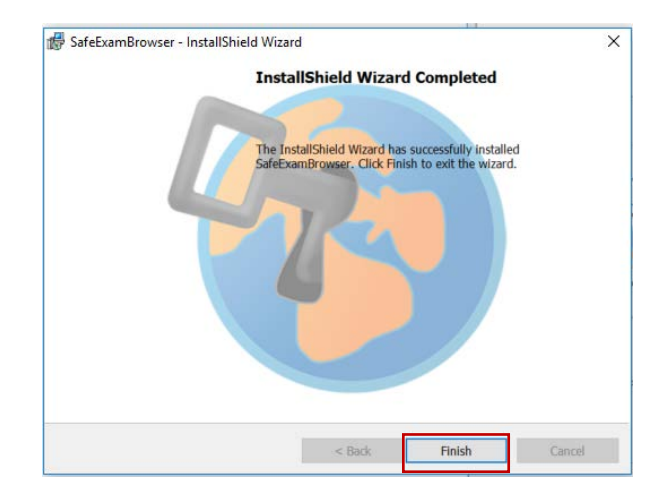